## CHRS Guide: Enter TAE Appointment Data – Revise After Loaded to Job

1. Navigate to CSU TAE Appointment Data Entry.

Menu > CSU Temp Academic Employment > CSU TAE Appointment Data Entry.

2. Use search criteria, EE Group 01, to view the existing faculty in your respective area. If you have multiple areas, you can use Dept ID to view faculty by programs.

| Search Criteria                                    |                             |          |          |         |             |                         |        |  |  |  |  |  |
|----------------------------------------------------|-----------------------------|----------|----------|---------|-------------|-------------------------|--------|--|--|--|--|--|
| Business Unit: CICMP Q<br>Channel Islands Business | EE Group: 01 Q<br>Lecturers | Empl ID: | Dept ID: | Term: Q | Job Code: Q | Lookback Dt: 03/25/2022 | Search |  |  |  |  |  |
| Unit                                               |                             |          |          |         |             |                         |        |  |  |  |  |  |

 Find an employee and enter a revision on existing appointment by editing the existing row for that employee. Note: Search result returns with only employees who are in Job Data. If an employee has worked in multiple consecutive jobs, the most recent job is retrieved.

| Search Criteria        |                             |                            |                        |                     |                    |                         |                              | ]                   |                |                             |          |              |                             |                 |                      |
|------------------------|-----------------------------|----------------------------|------------------------|---------------------|--------------------|-------------------------|------------------------------|---------------------|----------------|-----------------------------|----------|--------------|-----------------------------|-----------------|----------------------|
| Business Unit: CICMP   | Q EE Group: 01 Q            | Empl ID:                   | Dept ID:               | L Term: Q           | Job Code:          | Lookback Dt: 08/01/2023 | Saarah                       |                     |                |                             |          |              |                             |                 |                      |
| Channel Islands Busine | ess Lecturers               |                            |                        |                     |                    |                         | Sealor                       |                     |                |                             |          |              |                             |                 |                      |
| Unit                   |                             |                            |                        |                     |                    |                         |                              |                     |                |                             |          |              |                             |                 |                      |
| Data Entry (Lecturer 0 | Data Entry (Lecturer Group) |                            |                        |                     |                    |                         |                              |                     |                |                             |          |              |                             |                 |                      |
|                        |                             |                            |                        |                     |                    |                         |                              |                     |                |                             |          |              | Personalize   Find   Vie    | w All   🖉   🔣 👘 | First 🚯 1 of 1 🕑     |
| Appt Data Addi Dat     | a Appt Log 💷                |                            |                        |                     |                    |                         |                              |                     |                |                             |          |              |                             |                 | _                    |
| *Empl ID               | Empl Eff<br>Rod Seq Name    | Empl Business<br>Stat Unit | *Position Nbr Job Code | *Grade *Base Rate D | ept ID Description | Term Sessio             | n <u>Appt</u> <u>Other A</u> | ction <u>Adjust</u> | EffDt End Date | * <u>Multi Term</u><br>Date | WTU •FTE | *Entitlement | Actual<br>CompRate Term Rat | e Unconditional | REH<br>Annuit Ready? |
| 1 100042498            | 3 0 Claire Beauchamp        | Active CICMP               | 10012881 🔍 2358        | 3 0 5,405.00 303    | 735 Psychology     | <b>Q</b>                | ۹ 🗖 ۹ 🗖                      | v v                 | 08/17/2023     | 8                           | 0.13333  | ٩ 📖          | 5,405.00                    | 0               |                      |
| Save for later         | Add new Person              | Save & Submit              |                        |                     | Select All         | Deselect All            |                              |                     |                |                             |          |              |                             |                 |                      |

4. Using the existing row, select Term for the existing appointment which you are trying to revise. Click Yes to disregard the warning that the term already exists in the history table.

| Data Entry (Lecturer Group)                            |                                        |                                                                                                    |                                                                                                    |                            |                                       |                |  |  |  |  |  |  |
|--------------------------------------------------------|----------------------------------------|----------------------------------------------------------------------------------------------------|----------------------------------------------------------------------------------------------------|----------------------------|---------------------------------------|----------------|--|--|--|--|--|--|
|                                                        |                                        |                                                                                                    |                                                                                                    |                            |                                       |                |  |  |  |  |  |  |
| Appt Data Addl Data Appt Log                           |                                        |                                                                                                    |                                                                                                    |                            |                                       |                |  |  |  |  |  |  |
| *Empl ID Empl Eff<br>Rcd Seg                           | Name Empl Business Position Nbr s      | ob Code *Grade *Base Rate Dept                                                                                           | LID Description                                                                                                    | Term Session *Appt<br>Type | Other Action Adjust                   | EffDt End Date |  |  |  |  |  |  |
| 1 100042498 3 0 Claire Beau                            | champ <u>Active</u> CICMP 10012881 Q 2 | 358 3 Q 5,405.00 30373                                                                                                   | 5 Psychology                                                                                                    | 2242 Q Q Q                 | · · · · · · · · · · · · · · · · · · · | 08/17/2023     |  |  |  |  |  |  |
| Save for later Add new Person Save & Submit Select All |                                        |                                                                                                    |                                                                                                    |                            |                                       |                |  |  |  |  |  |  |
|                                                        | Message                                |                                                                                                    |                                                                                                    |                            |                                       |                |  |  |  |  |  |  |
|                                                        |                                        | TERM (2242) fo<br>History details:<br>Emplid:<br>Emp Rod:<br>Appt Numble<br>EmD:<br>EmSeq:<br>Submitted D<br>Submitted D | r this EE already exists in History table, continue<br>100042498<br>3<br>73000097<br>2024-01-18<br>0<br>73003164115<br>ate: 2023-09-26-14.22.24.000000<br>No | processing? (25115, 11)    |                                       |                |  |  |  |  |  |  |

## CHRS Guide: Enter TAE Appointment Data – Revise After Loaded to Job

5. Other Action field defaults to Revision and continue to enter appointment data.

| Data Entry (Lecturer                                                  | Group)                   |                                     |                    |                    |             |              |                   |              |                          |
|-----------------------------------------------------------------------|--------------------------|-------------------------------------|--------------------|--------------------|-------------|--------------|-------------------|--------------|--------------------------|
|                                                                       |                          |                                     |                    |                    |             |              |                   |              |                          |
| Appt Data Addi Da                                                     | ata Appt Log             |                                     |                    |                    |             |              |                   |              |                          |
| *Empl ID                                                              | Empl Eff<br>Rcd Seg Name | Empl Business<br>Stat Unit Position | Nbr Job Code Grade | *Base Rate Dept ID | Description | Term Session | Appt Other Action | Adjust EffDt | End Date Multi Term Date |
| 1 100042498                                                           | 3 0 Claire Beauchamp     | Active CICMP 10012881               | Q 2358 3 Q         | 5,405.00 303735    | Psychology  | 2242 Q 1 Q   | Q Revision V      | ♥ 01/18/2024 | 05/24/2024 05/24/2024    |
| Save for later Add new Person Save & Submit Deselect All Deselect All |                          |                                     |                    |                    |             |              |                   |              |                          |

6. On Addl Data Tab, indicate the reason for revision so that approver can easily identify the changes you are making.

| Data Entry (Lecturer | Group)              |                                                          |                        | Povision dofaults to |         | as Now Ac            | tion Poacon   |                               |             |             |                              |                  |            |
|----------------------|---------------------|----------------------------------------------------------|------------------------|----------------------|---------|----------------------|---------------|-------------------------------|-------------|-------------|------------------------------|------------------|------------|
|                      |                     |                                                          |                        |                      |         | Revision deladits to | DIACNIK       | as new Au                     | LIUN Reason | Personalia  | ze   Find   View All   🖉   🏢 | First 💽 1 of 1 🚺 | 🔊 Last     |
| Appt Data AddI Da    | ta Appt Log 🚥       |                                                          |                        |                      |         |                      | <b>1</b>      |                               |             |             |                              |                  |            |
| *Empl ID             | Empl Eff<br>Rcd Seq | e <u>Empl</u> <u>Business</u><br><u>Stat</u> <u>Unit</u> | *Position Nbr Job Code | *Grade *Base Rate    | Dept ID | Description          | New<br>Action | <u>New</u><br><u>Actn Rsn</u> | Pay End Dt  | PPT<br>Flag | n 215 <u>Comments</u>        | Read             | <u>ly?</u> |
| 1 100042498          | 3 0 Claire Beaucham | p <u>Active</u> CICMP                                    | 10012881 Q 2358        | 3 Q 5,405.0          | 303735  | Psychology           | DTA Q         | CNR Q                         | B           |             | WTU update from 2 to 3       |                  | j 🗜        |
| Save for later       | Add new Person      | Save & Submit                                            |                        |                      |         | Select All           | Deselect /    | All                           | _           |             |                              |                  |            |

7. Select Ready when the entire row is completed. Click Save & Submit button for approval.

| Data Entry (L                 | ecturer Group)                        |                 |                             |                |            |                |             |            |         |                       |              |               |            |            |                                   |              |            |              |                    |           |                      | -             |        |
|-------------------------------|---------------------------------------|-----------------|-----------------------------|----------------|------------|----------------|-------------|------------|---------|-----------------------|--------------|---------------|------------|------------|-----------------------------------|--------------|------------|--------------|--------------------|-----------|----------------------|---------------|--------|
|                               | Personalize   Find   View All   🕮   🌉 |                 |                             |                |            |                |             |            |         |                       |              |               | u   🖉   🔣  | 1          | 1 of 1 🚺                          |              |            |              |                    |           |                      |               |        |
| Appt Data Add Data Appt Log 📼 |                                       |                 |                             |                |            |                |             |            |         |                       |              |               |            |            |                                   |              |            |              |                    |           |                      |               |        |
| Emp                           | l ID Empl Eff<br>Rcd Seq Name         | Empl Bu<br>Stat | siness<br>Unit Position Nbr | Job Code Grade | *Base Rate | <u>Dept ID</u> | Description | Term       | Session | * <u>Appt</u><br>Type | Other Action | <u>Adjust</u> | EffDt      | End Date   | <u>•Multi Term</u><br><u>Date</u> | <u>•WTU</u>  | FTE        | *Entitlement | Actual<br>CompRate | Term Rate | <u>Unconditional</u> | REH<br>Annuit | Ready? |
| 1 100042498                   | 3 0 Claire Beauchamp                  | Active CIC      | MP 10012881 Q               | 2358 3 Q       | 5,405.00   | 303735         | Psychology  | 2242       | . 1 Q   | 008 Q                 | Revision 🗸   | ×             | 01/18/2024 | 05/24/2024 | 05/24/2024                        | 3.00000000 🔍 | 0.200000 Q |              | 1,081.00           | 6,488.00  | 0                    |               |        |
| Save for lat                  | er Add new Person                     | Save & Submit   |                             |                |            |                | Select All  | Deselect A | 1       |                       |              |               |            |            |                                   |              |            |              |                    |           |                      |               |        |